## View Check/Direct Deposit Advice

The Direct Deposit Advice is created when a refund of overpayment is transacted on the Customer Account. To view the advice, navigate:

From the Student Homepage, select the Student Financials Tile, click the Account Services folder and choose the View Direct Deposit Advice link from the left-hand menu.

| < Student Homepage         |   |                                                                     |                                                   | Account Su                        | mmary                    |           |
|----------------------------|---|---------------------------------------------------------------------|---------------------------------------------------|-----------------------------------|--------------------------|-----------|
| Account Inquiry            | ^ | Jayhawk Stude                                                       | ent                                               |                                   |                          |           |
| Account Balance            |   | 127 122                                                             |                                                   |                                   |                          |           |
| Charges Due                |   | You owe 3,306                                                       | mary<br>5.95.                                     |                                   |                          |           |
| Make a Payment-Recharge KU |   | <ul> <li>Due No</li> <li>Future I</li> <li>** You have a</li> </ul> | w 1,200.00<br>Due 2,106.95<br>past due balance of | 1,200.00. **                      |                          |           |
| 🗊 Direct Deposit           |   | What I Owe                                                          |                                                   |                                   |                          |           |
|                            |   | Campus                                                              | Term                                              | Outstanding Charges &<br>Deposits | Pending Financial<br>Aid | Total Due |
| Account Activity           |   | University of<br>Kansas                                             | 2019 Fall                                         | 3,306.95                          |                          | 3,306.95  |
| Account Convision          |   | Total                                                               |                                                   | 3,306.95                          |                          | 3,306.95  |
| Account Services           | ` | Currency used                                                       | is US Dollar                                      |                                   |                          |           |
| Payment History            |   | Remittance A                                                        | Addresses                                         |                                   |                          |           |
|                            |   |                                                                     |                                                   |                                   |                          |           |
| View Direct Deposit Advice |   |                                                                     |                                                   |                                   |                          |           |
| Print or View a Bill       |   |                                                                     |                                                   |                                   |                          |           |
|                            |   |                                                                     |                                                   |                                   |                          |           |

Click on the Print message to the right of the Advice Date.

## View or Print A Deposit Advice

|   | Pe          | ersonalize   Find   View All   🛃   🕌 | First 🚺 1-2 of 2 🚺 Last |
|---|-------------|--------------------------------------|-------------------------|
|   | Advice Date | Print or View Check Advice           |                         |
| 1 | 02/02/2015  | Print or View Check Advice           |                         |
| 2 | 01/28/2015  | Print or View Check Advice           |                         |

## **Direct Deposit Advice**

| KU Student Refunds                                                                                                    | Date A                                                                                                    | dvice No.        |
|----------------------------------------------------------------------------------------------------|----------------------------------------------------------------------------------------------------|------------------|
| 1246 W. Campus Rd.                                                                                                    | 06/13/2014                                                                                                    | 2110             |
| Student Account Services Room 20<br>.awrence KS 66045                                                                                                    |                                                                                                    |                  |
|                                                                                                    | NON-NEGOTIABLE                                                                                                    |                  |
| D 5527                                                                                                    |                                                                                                    |                  |
|                                                                                                    |                                                                                                    |                  |
|                                                                                                    | DIRECT DEPOSIT DISTRI                                                                                                    | IBUTION          |
| Deposit Amount: \$1361.15                                                                                                    | Account Type Account Number                                                                                                    | r Deposit Amount |
| To The<br>Account(s) Of                                                                                                    | Checking *****92                                                                                                    | 1361.15          |
|                                                                                                    |                                                                                                    |                  |
| Jayhawk Student                                                                                                    | Total:                                                                                                    | 1361.15          |
| Jayhawk Student<br>Kansas City MO 64114                                                                                                    | Total:                                                                                                    | 1361.15          |
| Jayhawk Student<br>Kansas City MO 64114<br>Funds are generally available three business da                                                                                                    | Total:<br>ays after the date of transfer. However, fund availability n                                                                                                    | 1361.15          |
| Jayhawk Student<br>Kansas City MO 64114<br>Funds are generally available three business da<br>vary. Contact your bank or savings institution for                                                                                                    | Total:<br>ays after the date of transfer. However, fund availability n<br>r your specific account information.                                                                                                    | 1361.15<br>nay   |
| Jayhawk Student<br>Kansas City MO 64114<br>Funds are generally available three business da<br>vary. Contact your bank or savings institution for<br>'Student Refund - If you have questions on the s<br>www.students.ku.edu>login>Finances>Enroll&F<br>For assistance in non-financial aid situations, ca<br>department responsible for the credit. | Total:<br>ays after the date of transfer. However, fund availability n<br>r your specific account information.<br>source of this credit, refer to the Kyou Portal:<br>Pay>Student Center>Account Management>Account Ing<br>all Student Account Services @ 785-864-3322, or the | 1361.15<br>nay   |

Notice that the date of the transaction is shown in the center and the Advice number is shown to the right. The student ID and amount of the refund are shown to the left. The Distribution box shows the Bank information; type of account, partial number, and amount.

## Printed Check Advice

| KU Student Refunds<br>1246 W. Campus Rd.<br>Student Account Services Room 20<br>Lawrence KS 66045<br>NON-NEGOTIABLE<br>ID 7896 |                  |
|----------------------------------------------------------------------------------------------------|------------------|
| ID 7896                                                                                                    | neck No.<br>2292 |
|                                                                                                    |                  |
| Check Amount: \$225.03<br>Jayhawk Student                                                                                      |                  |

Notice that the date of the transaction is shown in the center and the Check number is shown to the right. The student ID and amount of the refund are shown to the left.